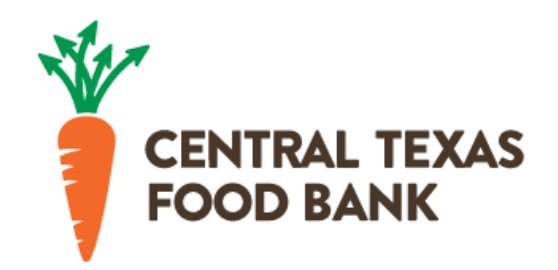

# Service Insights

## Client Intake with Oasis Insight

## Step-by-Step Instructions and Guide

## Contents

| Log in to Oasis                            |
|--------------------------------------------|
| Overview of steps: Decision tree           |
| Find or Add a Person4                      |
| Add or Update Their Information6           |
| Identification Tab6                        |
| TEFAP - Eligibility and Income Tab7        |
| Demographics Tab8                          |
| Add Case8                                  |
| Create TEFAP Form9                         |
| Log Assistance                             |
| Editing a Case                             |
| Removing Duplicates                        |
| Flagging Cases Created by Other Agencies14 |
| Merging Cases Created by Your Agency15     |

## Log in to Oasis

- 1. Log into Oasis with your account at <a href="https://cafb.oasisinsight.net/">https://cafb.oasisinsight.net/</a>
  - a. If you need an account, reach out to your agency administrator who can create an account for you. If you don't have an administrator, please email research@centraltexasfoodbank.org.

## Overview of steps: Decision tree

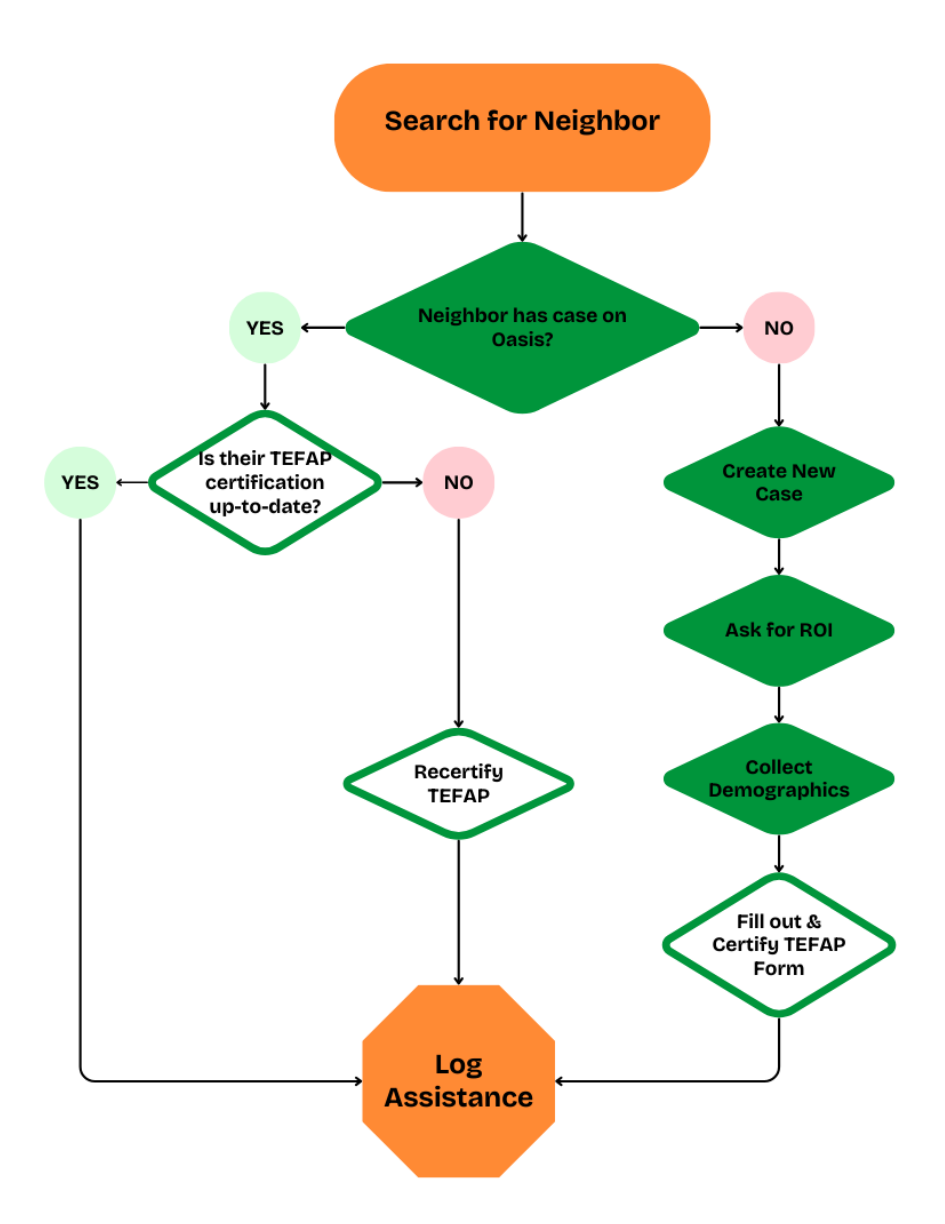

## Find or Add a Person

2. Always click **Search** to find a person, even if they are new to your pantry. They may have been added by another agency and adding a new case may create duplicates. (Do not click **Add New Case)**.

| Angelica Card                 | Iona Pro                                        |                          | KIOSK 🔛 FEEDBACK 💵 HELF         | CONTACT ADMIN 🔲 LOG OUT 😨     |
|-------------------------------|-------------------------------------------------|--------------------------|---------------------------------|-------------------------------|
| SEARCH                        | Community<br>Dashboard                          | 873,285<br>people served | 3,164,854<br>assistance records | \$27,770,017<br>of assistance |
| Recent Cases  Recent Searches | The mission of the Centra fight against hunger. | al Texas Food Bank is to | o nourish hungry people and lea | d the community in the        |

3. Click Advanced Search. This is faster than basic search and only needs to be selected once.

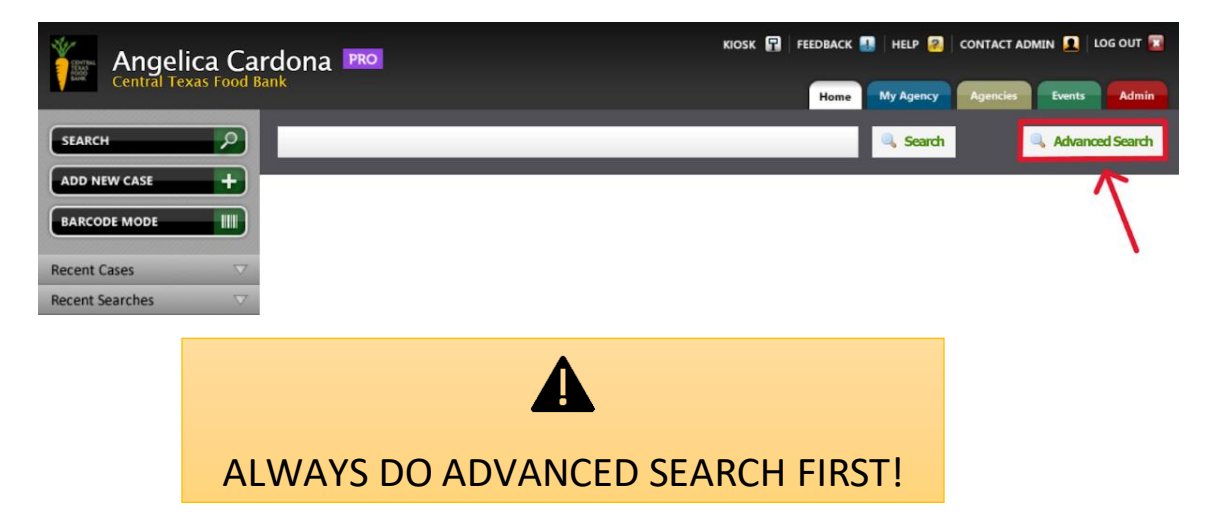

4. Enter their First and Last Name and click Search.

| SEARCH                                   | Advanced               | Search                               |                             |                     | 🗢 Back to Basic Search | Reset Search |
|------------------------------------------|------------------------|--------------------------------------|-----------------------------|---------------------|------------------------|--------------|
| ADD NEW CASE                             | First name             | Last name                            | ase ID                      | Date of birth (MM-D | D-ΥΥΥΥ)                |              |
|                                          | Danny                  | DeVito                               |                             |                     |                        |              |
| Recent Cases   ▼     Recent Searches   ▼ | Address                | City                                 | State Zip                   | Phone – –           | Other ID               |              |
|                                          | Email                  |                                      |                             | Only show HEAD      | OF HOUSEHOLD in sear   | ch results.  |
|                                          | No Results Found       |                                      |                             |                     |                        |              |
|                                          | Don't see the case you | 're looking fc? <u>Click here to</u> | <u>create a case</u> f om y | our search terms.   |                        |              |

- 5. If no matches are found but you believe they are in the system, try searching First Name and the full Date of Birth, Last Name and full Date of Birth, First Initial and Date of Birth, or Last Initial and Date of Birth. In Oasis, often times names are misspelled, and dates are entered incorrectly, so it may take a few attempts to find the right case. Additionally, it may be helpful to ask the neighbor if they could be listed under a different name, as many people have multiple last names which can be entered a few different ways (for example, a person name John Doe-Smith could be entered as John Smith, and they tell you their name is John Doe). If you can't find them after two or three searches, assume they are not in the system and create a new case.
  - a. If no matches are found after using the searching methods listed above, click on the "<u>Click here to create a case</u>" shown just below "No Results Found". Clicking this link will bring all search information into the new Add Case page.
  - b. **NOTE:** If you click the "*Add New Case*" button to the left that will bring a blank form up and you will need to re-enter the information you already searched.
- 6. If one or more names appear, check that the Date of Birth matches. Select the existing record that matches.

| SEARCH                              | Advanced                                               | Search                                            |                             | 1                                     | 🖛 Backto Basic Search  | 🤤 Reset Search    |
|-------------------------------------|--------------------------------------------------------|---------------------------------------------------|-----------------------------|---------------------------------------|------------------------|-------------------|
| ADD NEW CASE                        | First name                                             | Last name                                         | Case ID                     | Date of birth (MM-DD                  | ο-γγγγ)                |                   |
| BARCODE MODE                        | Test                                                   | Case                                              |                             |                                       |                        |                   |
| Recent Cases<br>Recent Searches   ✓ | Address<br>Email                                       | City                                              | State Zip                   | Phone                                 | Other ID               | rch results.      |
|                                     | Test Case                                              |                                                   |                             |                                       | HEAD OF HOUSEH         | IOLD — C169264    |
|                                     | 123 Hometown Rd<br>Austin, TX 78203                    | DOB: Dec 25, 1945                                 | Phone #s:<br>Other IDs:     | 512–251–9838<br>Phone: 5122519838     | Email: No Email Provid | ied               |
|                                     | Test Case       123 Address       Austin, TX 78724     | <b>DOB</b> : Jan 1, 1950                          | Phone #s:<br>Other IDs:     | 512-555-2736<br>No Other IDs Provided | HEAD OF HOUSEH         | IOLD — C867537    |
|                                     | Test Caseone<br>6500 Metropolis Dr<br>Austin, TX 78744 | DOB: Feb 14, 1960                                 | Phone #s:<br>Other IDs:     | 512-867-5309<br>No Other IDs Provided | HEAD OF HOUSEH         | IOLD — C380309    |
|                                     | Don't see the case you't                               | re looking fo <mark>r <u>Click here to</u></mark> | <u>create a case</u> from y | our search terms.                     |                        | «Previous 1 Next» |

a. If multiple names are found with the same Date of Birth, go through the cases until you find one with a valid TEFAP record and use that one. If you don't find any with a valid TEFAP, you can use any of the listed cases as you'll collect all required TEFAP info for that neighbor.

## Add or Update Their Information

7. - For a **new case**, fill in all required information listed below.

For an existing case, update
information where it is blank or if you
have more current information.
If someone has a valid TEFAP already,
fill in missing fields and log assistance.

#### **Identification Tab**

- 8. Enter First and Last Name, Date of Birth.
- Release of Information (ROI) we recommend you to be familiar with the paragraph, but you can be more conversational when asking for ROI—as long as you bring all the important elements (why/benefits, who has and do not have access, and it is optional).
  - a. ROI allows other agencies in our network to find a neighbor on Oasis even if they have never been to their pantry before, speeding up the intake process if they go to a different pantry.
  - b. If you do not obtain an ROI from a neighbor, they will only be visible to your agency and duplicate cases will be created in Oasis every time they visit another pantry.
  - c. ONLY PERSONAL INFORMATION is visible to other agencies, NOT assistance!
  - d. And it is NOT shared with government of any other third party organizations.

| First Name *                                                                                                    |                                                                                                    | nographics                                                                                                    | Extra Demographic                                                                                                    | 8   CSFP   <u>CT</u> F                                                                                                    | B On-Site Pantr                                                                                                  | Y                                                                        |
|----------------------------------------------------------------------------------------------------|----------------------------------------------------------------------------------------------------|----------------------------------------------------------------------------------------------------|----------------------------------------------------------------------------------------------------|----------------------------------------------------------------------------------------------------|----------------------------------------------------------------------------------------------------|--------------------------------------------------------------------------|
|                                                                                                    | Middle Name                                                                                                    |                                                                                                    | Last Na                                                                                                    | me *                                                                                                    | S                                                                                                    | uffix                                                                    |
|                                                                                                    |                                                                                                    |                                                                                                    |                                                                                                    |                                                                                                    |                                                                                                    |                                                                          |
| Maidan Name                                                                                                    | Nickname                                                                                                    |                                                                                                    |                                                                                                    |                                                                                                    |                                                                                                    |                                                                          |
| Maiden Name                                                                                                    | Nickname                                                                                                    |                                                                                                    |                                                                                                    |                                                                                                    |                                                                                                    |                                                                          |
|                                                                                                    |                                                                                                    |                                                                                                    |                                                                                                    |                                                                                                    |                                                                                                    |                                                                          |
| Date Of Birth (MM-DD-YYYY)                                                                                                    |                                                                                                    |                                                                                                    |                                                                                                    |                                                                                                    |                                                                                                    |                                                                          |
| ROI Consent<br>TAcknowledge My Information Will<br>Bank (CTFB) And The Parity Pro-<br>To Me And My Community, Or Co<br>De-Identified Information Wth Fer<br>By Consenting To Release My Inf<br>For Me And Make It Easier To For<br>The Same Information At Differen<br>CTFB.                                                                                                    | II Be Stored In A<br>widing Services<br>nduct Research<br>ading America A<br>formation, I Agers<br>Me To Access I<br>Ne To Access I<br>t Sites. By Not C<br>ata With Central | Secure, Ele<br>To Connect<br>I. I Also Ackr<br>nd Other Co<br>e To Share I<br>Food At Oth<br>Consenting,<br>Texas Food I | edronic Database An<br>Me To Other Progra<br>owledge That CTFE<br>mmnunity Partners To<br>Wy Information With (<br>er Pantries In The CT<br>Pantries In The CT<br>(Agree To Only Shar<br>Sank Partners. | d May Be Used<br>ns Or Services,<br>May Share Agg<br>Better Serve M<br>CTFB And Its Pa<br>TFB Network Wi<br>e My Information | By The Central<br>Improve Servic<br>regated, Anony<br>le.<br>Intners To Impro<br>hout Having To<br>With The Ager | Texas Foo<br>es Provide<br>mized, Or<br>ve Service<br>Provide<br>hoy And |
| Street Address                                                                                                    |                                                                                                    |                                                                                                    | Mailing Addre                                                                                                    | 288                                                                                                    |                                                                                                    |                                                                          |
| Address                                                                                                    |                                                                                                    | Apt #                                                                                                    | Address                                                                                                    |                                                                                                    |                                                                                                    | Apt #                                                                    |
|                                                                                                    |                                                                                                    |                                                                                                    |                                                                                                    |                                                                                                    |                                                                                                    |                                                                          |
| (Th)                                                                                                    | Chate                                                                                                    | 710                                                                                                    | (h)                                                                                                    |                                                                                                    | State                                                                                                    | 7.0                                                                      |
|                                                                                                    | TV                                                                                                    | 2-1P                                                                                                    | City                                                                                                    |                                                                                                    | TV                                                                                                    | 2.10                                                                     |
|                                                                                                    |                                                                                                    |                                                                                                    |                                                                                                    |                                                                                                    | IX                                                                                                    |                                                                          |
| County                                                                                                    | IX                                                                                                    |                                                                                                    | COPY FROM ATRE                                                                                                    | ET ADOREAS                                                                                                    |                                                                                                    |                                                                          |
| County County Phone Numbers                                                                                                    |                                                                                                    |                                                                                                    | COPY FROM STREE                                                                                                    | ET ADORESS                                                                                                    |                                                                                                    |                                                                          |
| County County Phone Numbers Description                                                                                                    | Numbe                                                                                                    | r                                                                                                    | COPY FROM STREE                                                                                                    | ET ADORE 88                                                                                                    |                                                                                                    |                                                                          |
| County County Phone Numbers Description (ex. Home or Cell)                                                                                                    | Numbe                                                                                                    | ,<br>,<br>,                                                                                                    | COPY FROM STREE                                                                                                    | ET ADORESS                                                                                                    |                                                                                                    |                                                                          |
| County County Phone Numbers Description (ex. Home or Cell) Cadd Phone Number                                                                                                    | Numbe                                                                                                    | r<br>                                                                                                    | COPY FROM STREE                                                                                                    | ET ADORE 8 3                                                                                                    |                                                                                                    |                                                                          |
| County County Co | Number                                                                                                    | r<br>                                                                                                    | Ext.                                                                                                    |                                                                                                    |                                                                                                    |                                                                          |
| County County Co | Number                                                                                                    |                                                                                                    | Ext.                                                                                                    |                                                                                                    |                                                                                                    | ~ 2                                                                      |

- 10. **Street Address** will autocomplete as you enter it. If the address does not appear, enter it manually.
  - a. If someone is **unhoused** you can put "Unhoused" in the Address section. Or, enter the address for your pantry.
- 11. Head of Household is preselected and should be left checked.

All other fields on this tab are optional – only collect them if they are helpful to your organization.

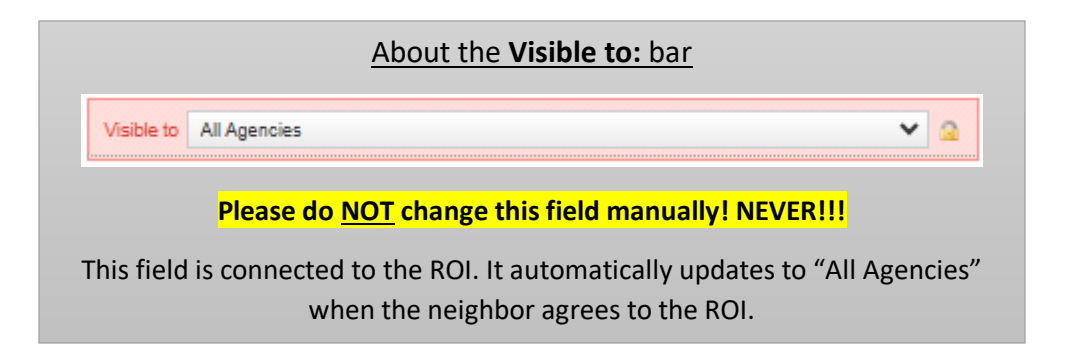

Once data is entered, click the arrow at the bottom right-hand corner or click the next *TEFAP -Eligibility and Income* tab at the top to continue entering information.

#### **TEFAP - Eligibility and Income Tab**

- Enter any Other Assistance Received TEFAP
   Eligibility listed (e.g. Medicaid, NSLP, SNAP) before asking about income.
  - a. <u>IMPORTANT</u>: If they receive any of these government assistance programs you may skip the **Income Sources** and **Crisis Situation** questions.
- 13. If they do not have **Other Assistance Received TEFAP Eligibility**, enter any **Income** and the time **Interval** 
  - a. Put "Not Reported" for **Name** under **Income Sources**.
  - b. If no income, put a 0 in Amount. <u>IMPORTANT</u>: DO NOT LEAVE BLANK if a person has no income.
     A blank means we have not asked and may be considered out of compliance.
- 14. Skip Expenses.
- 15. If no government assistance or income listed (or they make above the limit for TEFAP eligibility), then ask what is causing them to need food.
  - a. Was There A Crisis Situation That Caused You To Need Food? Put "Yes".
  - b. Under **If Yes, Please State The Situation** list the reason they provide (e.g. inflation, COVID, loss of job, medical bills...).
- 16. Enter Household Size.
- 17. **Proxy Name** (optional): Ask if they would like to put anyone down to pick up for them in the future. Put that name under **Proxy Name**. Two additional names can be listed under **Alternative Proxy Name**

| Add Case                                                                                                    |                    |               |              |                 |          |   |  |
|----------------------------------------------------------------------------------------------------|--------------------|---------------|--------------|-----------------|----------|---|--|
| Identification                                                                                                    | illy & Inco        | me Demor      | raphics Ext  | ra Demographics | CSEP     |   |  |
| Income Sources                                                                                                    |                    |               | ينعل السندية |                 |          |   |  |
| Name                                                                                                    | F                  | Phone         |              | Amount          | Interval |   |  |
| $\smile$                                                                                                    | ~                  | -             | -            | $\sim$          | $\sim$   | ~ |  |
| O Add Income Source                                                                                                    |                    |               |              |                 |          |   |  |
|                                                                                                    |                    |               |              |                 |          |   |  |
| Expenses                                                                                                    |                    |               |              |                 |          |   |  |
| Name                                                                                                    | F                  | Phone         |              | Amount          | Interval |   |  |
|                                                                                                    | ~                  | -             | -            |                 |          | ~ |  |
| Add Expense                                                                                                    |                    |               |              |                 |          |   |  |
| Other Assistance Receive                                                                                                    | d – TEFAP          | Eligibility   |              |                 |          |   |  |
| Medicaid                                                                                                    |                    |               |              |                 |          |   |  |
| National School Lunch I                                                                                                    | Program (f         | NSLP) (Free C | or Reduced-P | rice Meals)     |          |   |  |
| Supplemental Nutrition                                                                                                    | Assistanc          | e Program (S  | NAP)         |                 |          |   |  |
| Temporary Assistance R                                                                                                    | For Needy          | Families (TAN | IF)          |                 |          |   |  |
|                                                                                                    |                    |               |              |                 |          |   |  |
| Household Size                                                                                                    |                    |               |              |                 |          |   |  |
| ~                                                                                                    |                    |               |              |                 |          |   |  |
|                                                                                                    |                    |               |              |                 |          |   |  |
| Was There A Crisis Situati                                                                                                    | on That C          | Caused You 7  | o Need Foo   | d?>             |          |   |  |
| v                                                                                                    |                    |               |              |                 |          |   |  |
|                                                                                                    |                    |               |              |                 |          |   |  |
| If Yes, Please State The Sit                                                                                                    | tuation.           |               |              |                 |          |   |  |
| IFYes, Please State The Sit                                                                                                    | wed To Pic         | ck Up On Yo   | ur Behall)   | •               |          |   |  |
| If Yes, Please State The Sit<br>Proxy Name (Person Allow<br>Proxy Address                                                                                                    | wed To Pic         | ck Up On Yo   | ur Behalf)   | •               |          |   |  |
| If Yes, Please State The Sit<br>Proxy Name (Person Allow<br>Proxy Address                                                                                                    | wed To Pic         | ck Up On Yo   | ur Behali)   | ,               |          |   |  |
| If Yes, Please State The Sit<br>Proxy Name (Person Allow<br>Proxy Address<br>Proxy City                                                                                                  | wed To Pic         | ck Up On Yo   | ur Behalf)   | •               |          |   |  |
| If Yes, Please State The Sit<br>Proxy Name (Person Allow<br>Proxy Address<br>Proxy City                                                                                                  | wed To Pic         | ck Up On You  | ur Behall)   | ,<br>,          |          |   |  |
| If Yes, Please State The Sit<br>Broxy Name (Person Allow<br>Proxy Address<br>Proxy City                                                                                                  | wed To Pic         | ck Up On Yo   | ur Behali)   | <b>b</b>        |          |   |  |
| If Yes, Please State The Sit<br>Proxy Name (Person Allow<br>Proxy Address<br>Proxy City<br>Proxy ZIP                                                                                     | wed To Pic         | ck Up On Yo   | ur Behall)   |                 |          |   |  |
| If Yes, Please State The Sit<br>Proxy Name (Person Allow<br>Proxy Address<br>Proxy City<br>Proxy ZIP                                                                                     | ved To Pic         | ck Up On Yo   | ur Behall)   | ,               |          |   |  |
| If Yes, Please State The Sil<br>Proxy Name (Person Allow<br>Proxy Address<br>Proxy City<br>Proxy ZIP                                                                                     | ved To Pro         | ck Up On Yo   | ur Behalt)   | ,               |          |   |  |
| If Yes, Please State The Si<br>Proxy Name (Person Allow<br>Proxy Address<br>Proxy City<br>Proxy ZIP<br>Proxy Phone                                                                       | ved To Pic         | ck Up On Yoo  | ur Behall)   | ,               |          |   |  |
| If Yes, Please State The Sit<br>Broxy Name (Person Allow<br>Proxy Address<br>Proxy City<br>Proxy ZIP<br>Proxy Phone                                                                      | ved To Pic         | tk Up Οn Yor  | ur Behall)   |                 |          |   |  |
| If Yes, Please State The Sit<br>Broxy Name (Person Allow<br>Proxy Address<br>Proxy City<br>Proxy ZIP<br>Proxy ZIP                                                                        | wed To Pro         | ck Up On Yo   | ur Behalf)   |                 |          |   |  |
| If Yes, Please State The Sit<br>Proxy Name (Person Allow<br>Proxy Address<br>Proxy City<br>Proxy ZIP<br>Proxy ZIP<br>Proxy Phone<br>Atternative Proxy Name 1                             | wed To Pro         | tk Up On Yo   | ur Behall)   |                 |          |   |  |
| If Yes, Please State The Sil<br>Proxy Name (Person Allow<br>Proxy Address<br>Proxy City<br>Proxy ZIP<br>Proxy ZIP<br>Alternative Proxy Name 1                                            | wed To Pic         | ck Up On Yor  | ur Behalf)   |                 |          |   |  |
| If Yes, Please State The Sil<br>Droxy Name (Person Allow<br>Proxy Address<br>Proxy City<br>Proxy ZIP<br>Proxy ZIP<br>Proxy Phone<br>Alternative Proxy Name 1                             | ved To Pic         | able)         | ur Behall)   |                 |          |   |  |
| If Yes, Please State The Sil<br>Frony Name (Person Allow<br>Proxy Address<br>Proxy City<br>Proxy ZIP<br>Proxy Phone<br>Alternative Proxy Name 1<br>Alternative Proxy Name 1              | (If Applic         | able          | ur Behall)   |                 |          |   |  |
| If Yes, Please State The Si<br>Broxy Name (Person Allow<br>Proxy Address<br>Proxy City<br>Proxy City<br>Proxy ZIP<br>Proxy Phone<br>Alternative Proxy Name 1<br>Alternative Proxy Name 2 | ved To Pro         | able)         | ur Behalf)   |                 |          |   |  |
| If Yes, Please State The Sit<br>Broxy Name (Person Allow<br>Proxy Address<br>Proxy City<br>Proxy City<br>Proxy ZIP<br>Proxy ZIP<br>Atternative Proxy Name 1<br>Atternative Proxy Name 2  | (If Applic         | able)         | ur Behalf)   |                 |          |   |  |
| If Yes, Please State The Sil<br>Proxy Name (Person Allow<br>Proxy Address<br>Proxy City<br>Proxy ZIP<br>Proxy ZIP<br>Proxy Phone<br>Alternative Proxy Name 1<br>Alternative Proxy Name 2 | utation wed To Pro | able)         | ur Behall)   |                 |          |   |  |

- 1 (If Applicable) and Alternative Proxy Name 2 (If Applicable). Address is not required.
- 18. Once data is entered, click the arrow at the bottom right-hand corner or click the Demographics tab at the top to continue entering information.

#### **Demographics Tab**

These Demographics questions are a big part of our Core Data and help the Central Texas Food Bank and you know who we are serving better, improve our services, and get better funding from grants and donors. We recommend asking all questions on the **Demographics** tab while letting neighbors know they are optional to answer.

- 19. Enter Government Benefits, Race/Ethnicity, Gender, Number of Children, Seniors, Veterans, Active-Duty Military, and College Students, and Language.
  - a. If someone says they receive none of the Government Benefits listed, please select **None**. A blank means you did not ask.
  - b. For numbers in household, please put 0 if none instead of leaving blank. A blank means that you did not ask.
- 20. Extra Demographics Skip the Extra Demographics tab.

#### Add Case

21. Now click "Add Case" or "Save Changes".

| Add Case                                                                         |     |
|----------------------------------------------------------------------------------|-----|
| Identification TEFAP - Eligibility & Income Demographics Extra Demographics CSFP |     |
| Covernment Benefits                                                              |     |
| Social Security                                                                  |     |
| Texas Women's Health Program                                                     |     |
| Veterans' Benefits                                                               |     |
| wic wic                                                                          |     |
| None None                                                                        |     |
| Medicare                                                                         |     |
|                                                                                  |     |
| Receives Food Stamps                                                             |     |
| National School Lunch Program                                                    |     |
| Other (Enter A Value Below)                                                      |     |
|                                                                                  |     |
| Race/Ethnicity                                                                   |     |
| American Indian Or Alaska Native                                                 |     |
| Asian                                                                            |     |
| Black Or African-American                                                        |     |
| Hispanic, Latino/Latina, Or Spanish                                              |     |
| Middle Eastern Or North African                                                  |     |
| Native Hawaiian Or Other Pacific Islander                                        |     |
| Some Other Race Or Ethnicity                                                     |     |
| White                                                                            |     |
| Prefer Not To Answer                                                             |     |
|                                                                                  |     |
| Number Of Children (0–17) in Household                                           |     |
|                                                                                  |     |
|                                                                                  |     |
| Number Of Seniors (60+) In Household                                             |     |
|                                                                                  |     |
|                                                                                  |     |
|                                                                                  |     |
| Number Of Veterans In Household                                                  |     |
|                                                                                  |     |
|                                                                                  |     |
| Number Of Active Duty Military Members In Household                              |     |
| Number Of Active - Duty Military Members in Frousenoid                           |     |
|                                                                                  |     |
|                                                                                  |     |
| Number Of College Students In Household                                          |     |
|                                                                                  |     |
|                                                                                  |     |
|                                                                                  |     |
| Preferred Language                                                               |     |
| V                                                                                |     |
|                                                                                  |     |
|                                                                                  |     |
| Add Case     Cancel                                                              | ▲ ► |
|                                                                                  |     |

## Create TEFAP Form

22. On the case created page <u>on the right</u>, click the TEFAP button. Create and certify the TEFAP form so the red banner at the top turns green.

| SEARCH     P       ADD NEW CASE     +       BARCODE MODE     III       Recent Cases     1       Recent Searches     1 | 💼 Only ag  | ADD PHOTO<br>Test Neighbor<br>HEAD OF HOUSEHOLD<br>6500 Metropolis Dr<br>Austin, TX 78744<br>SHOW ON IMP |                                                    |                                              |                                                              |
|----------------------------------------------------------------------------------------------------|------------|----------------------------------------------------------------------------------------------------|----------------------------------------------------|----------------------------------------------|--------------------------------------------------------------|
|                                                                                                    | Personal   | Info for Test Neighbor                                                                                   |                                                    | 🥖 EDIT CASE                                  | 512-555-1234 (Main)                                          |
|                                                                                                    | Address:   | 6500 Metropolis Dr<br>Austin, TX 78744                                                                   | Mailing Address:                                   | Not Provided                                 | DOB — Jan 1, 1950<br>Case # — C1018354<br>Household Size — 3 |
|                                                                                                    | County:    | Travis                                                                                                   | Maiden:                                            | Not Provided                                 |                                                              |
|                                                                                                    | DOB:       | Jan 1, 1950 – 73 years old                                                                               | Nickname:                                          | Not Provided                                 | Personal Info                                                |
|                                                                                                    |            |                                                                                                    | Income – Personal:                                 | \$10,400 yr (\$866 mo)                       |                                                              |
|                                                                                                    | Case #:    | C1018354                                                                                                 | Income - Household:                                | \$10,400 yr (\$866 mo – 41% poverty)         | Assistance 0                                                 |
|                                                                                                    | Email:     | testemail@email.com                                                                                      | Expenses – Personal:                               | Not Provided                                 | Deletienshine                                                |
|                                                                                                    | Phone:     | 512-555-1234 — <b>Main</b>                                                                               | Expenses – Household:                              | Not Provided                                 | Relationships 2                                              |
|                                                                                                    |            |                                                                                                    | Net Income – Personal:                             | \$10,400 yr (\$866 mo)                       | Notes                                                        |
|                                                                                                    |            |                                                                                                    | Net Income – Household:                            | \$10,400 yr (\$866 mo)                       | notes 0                                                      |
|                                                                                                    |            |                                                                                                    | Total Living in Household:                         | 3                                            | Documents 0                                                  |
|                                                                                                    |            |                                                                                                    | Agency Last Assistance:                            | None                                         |                                                              |
|                                                                                                    |            |                                                                                                    | Network Last Assistance:                           | None                                         | Alerts 0                                                     |
|                                                                                                    | Other IDs: | Not Provided                                                                                             |                                                    | _                                            | Appointments 0                                               |
|                                                                                                    | Details:   | Household Size: 3                                                                                        | <b>Government Benefits</b> : Veterans'<br>Benefits | Race/Ethnicity: Some other race or ethnicity | TEFAP 0                                                      |

23. Click "Add form":

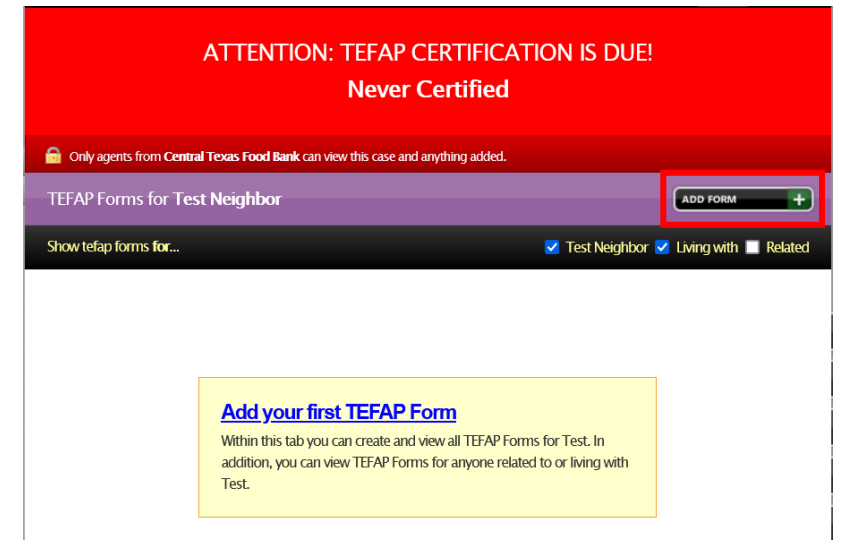

- 24. All information is brought in from the "Add/Edit Case" popup and can be left alone, except for the two fields below.
- 25. "Household is eligible based on the following \*"

Select eligibility reason based on this order:

- a. Receives Government Assistance Listed Above
- b. Low Income
- c. Crisis Food Need

**<u>Remember</u>**: Eligibility based on "a" and "b" certifies for 12 months. Based on "c", certifies only for 6 months! So ALWAYS ASK!

- 26. "Agent Name \*" Enter your name as the person certifying
- this info.
  27. Edit Entry Date/Time ONLY if you are entering paper forms from another date! In this case, use this option to put the date the information was collected. If information is entered live or same day
- you can skip this. Ignore time of day.
- 28. Click "Save and Close"

| TEFAP | \$                                                                                                    |  |
|-------|----------------------------------------------------------------------------------------------------|--|
| 12170 | Other Assistance Received - TEFAP Eligibility                                                                                                    |  |
|       | Supplemental Nutrition Assistance Program (SNAP)                                                                                                    |  |
|       | <ul> <li>Temporary Assistance for Needy Families (TANF)</li> </ul>                                                                                                    |  |
|       | <ul> <li>National School Lunch Program (NSLP) (free or reduced-price meals)</li> </ul>                                                                                                    |  |
|       | Supplemental Security Income (SSI)                                                                                                    |  |
|       | Medicaid                                                                                                    |  |
|       | Was there a crisis situation that caused you to need food?                                                                                                    |  |
|       | v                                                                                                    |  |
|       | If yes, please state the situation.                                                                                                    |  |
|       |                                                                                                    |  |
|       | Household is eligible based on the following *                                                                                                    |  |
|       |                                                                                                    |  |
|       |                                                                                                    |  |
|       | Proxy Name (person allowed to pick up on your benair)                                                                                                    |  |
|       | Jane Smut                                                                                                    |  |
|       | Proxy Address                                                                                                    |  |
|       |                                                                                                    |  |
|       | Proxy City                                                                                                    |  |
|       |                                                                                                    |  |
|       | Proxy ZIP                                                                                                    |  |
|       | Household Size                                                                                                    |  |
|       | 3                                                                                                    |  |
|       |                                                                                                    |  |
|       | Agent Name *                                                                                                    |  |
|       |                                                                                                    |  |
|       | Notes                                                                                                    |  |
|       |                                                                                                    |  |
|       |                                                                                                    |  |
|       |                                                                                                    |  |
|       |                                                                                                    |  |
|       |                                                                                                    |  |
|       |                                                                                                    |  |
|       |                                                                                                    |  |
|       | Friit Entry Data/Tima — Dar 7 2023 at 12:22 nm                                                                                                    |  |
|       | $\frac{1}{1000} \frac{1}{1000} \frac{1}{1000} \frac{1}{1000} = \frac{1}{1000} \frac{1}{1000} \frac{1}{10$ |  |

Once correctly entered, the banner at the top should turn green and show any Proxy names listed.

#### **TEFAP CERTIFICATION IS VALID**

Last TEFAP Recertification: Dec 7, 2023

Proxy Name(s): Jane Smith

### Log Assistance

29. From the case page for this neighbor, click the Assistance tab at the right.

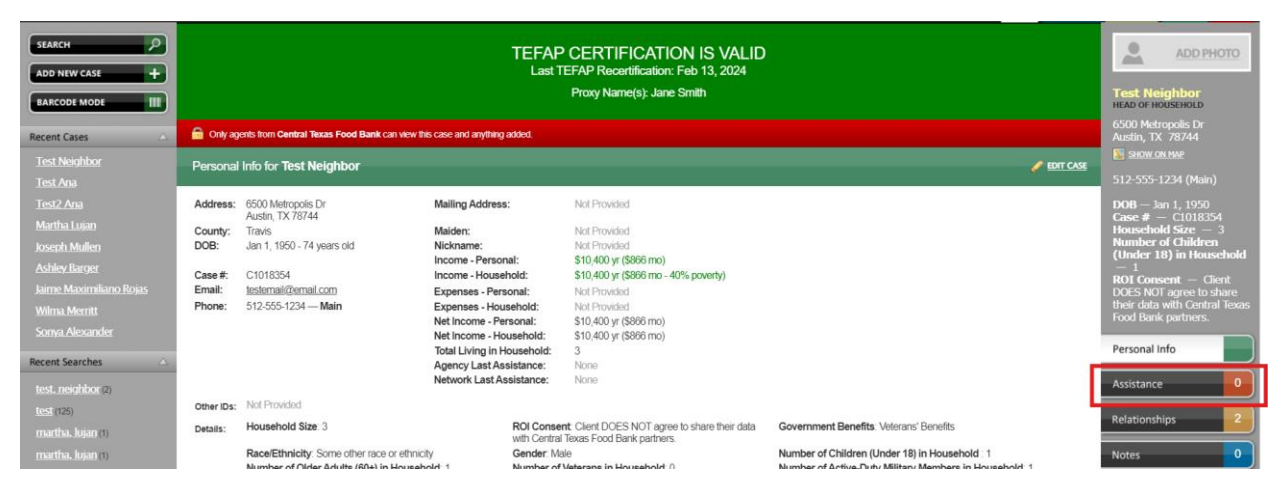

30. Click "Add Assistance"

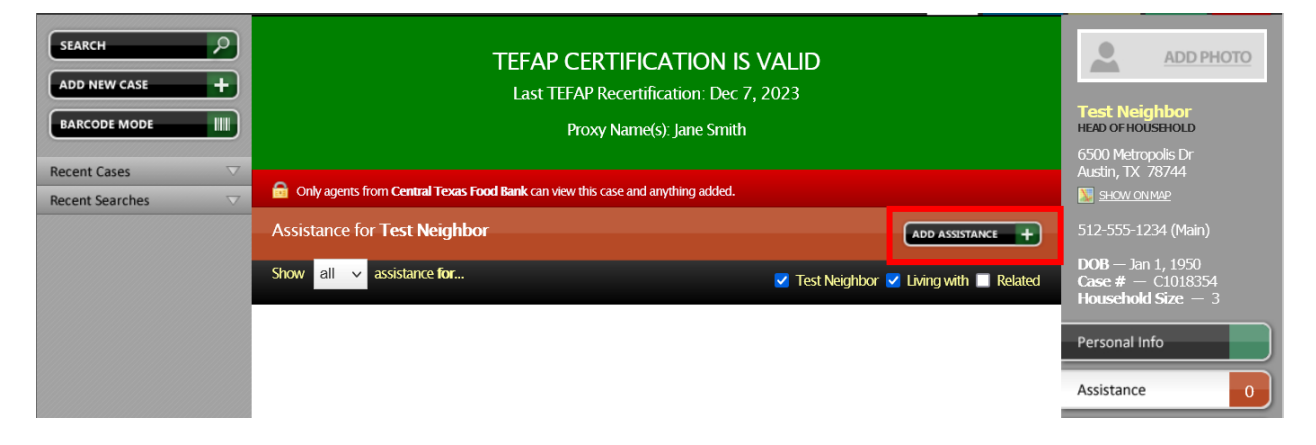

- 31. START by selecting the **Category** dropdown, scroll down and select the proper assistance category.
  - a. **Provided By**: Your agency's name will automatically populate under "Provided By".

#### You may need to reach out to your CTFB Program Administrator to determine the correct category that your organization should be using.

Make sure the Category, Amount and Unit are correct (typically 1 Unit).

NOTE 1: Different locations: if you have multiple locations, make sure to select the Category for that given location. If it needs to be created your Agency Administrator can do so.

NOTE 2: Some pantries will have other assistance they provide like Diapers, HEB gift cards, etc. Make sure you select the correct category to represent the assistance you are providing. Again, reach out to your Agency Administrator if you need to create additional assistance categories.

NOTE 3: If entering data from a previous date, click "Edit Entry Date/Time" and enter the date assistance was provided. This is especially important to make sure your monthly reports are correct. Do not worry about the Time.

32. Click "Add" at bottom.

The table below provides the common categories for some programs:

| Program                 | Oasis Category to log assistance        |
|-------------------------|-----------------------------------------|
| Feeding Futures (School | Feeding Futures School Pantry           |
| Pantries)               | - Pantry Assistance                     |
| Partner Agencies (PAs)  | Food Pantry                             |
|                         | - Pantry assistance                     |
| CTFB's Mobile Pantry    | Mobile Pantry                           |
|                         | - MP: [As per location of distribution] |

| Add Assistance                                                          |                                   |
|-------------------------------------------------------------------------|-----------------------------------|
| Be sure to verify this is the correct Neighbor using a form of identifi | t case for <b>Test</b><br>cation. |
| Amount *                                                                | Unit                              |
| 1.00                                                                    | Units v                           |
| Category                                                                | Manage Categories                 |
| Food Pantry: Pantry Assistance                                          | ~                                 |
| Provided By                                                             |                                   |
| Central Texas Food Bank                                                 | ~                                 |
| Description                                                             |                                   |
|                                                                         |                                   |
|                                                                         |                                   |
|                                                                         |                                   |
|                                                                         |                                   |
|                                                                         |                                   |
|                                                                         |                                   |
| Edit Date/Time — Dec 7, 2023 at 12:5                                    | 4 p.m.                            |
| Edit Funding Source — Unspecified                                       |                                   |
| АТТАСН А FILF                                                           |                                   |
| Browco No file colocted                                                 |                                   |
| NO THE SELECTED.                                                        |                                   |
| This case and anything added is only vis                                | ible to                           |
| Central Texas Food Bank                                                 |                                   |
|                                                                         |                                   |
| Add      Save & Add another                                             | X Cancel                          |
|                                                                         |                                   |

## Editing a Case

If you need to fix or update any information, click the Edit Case link. If you can't see the Edit Case link, make sure you're on the Personal Info tab.

| SEARCH         | TE<br>L                     | FAP CERTIFIC<br>ast TEFAP Recertifi<br>Proxy Name(* | ADD PHOTO<br>ADD PHOTO<br>Test Neighbor<br>HEAD OF HOUSEHOLD<br>6500 Metropolis Dr<br>Austin TX 78744 |                 |                                                                |
|----------------|-----------------------------|-----------------------------------------------------|----------------------------------------------------------------------------------------------------|-----------------|----------------------------------------------------------------|
| Recent Cases V | 🔒 Only agents from <b>(</b> | Central Texas Food Bank (                           | can view this case and anything                                                                       | added.          | Ausun, TX 78744                                                |
|                | Personal Info for           | Test Neighbor                                       |                                                                                                    | 🥒 EDIT CASE     | 512-555-1234 (Main)                                            |
|                | Address: 6500 Me            | etropolis Dr                                        | Mailing Address:                                                                                      | Not             | DOB — Jan 1, 1950<br>• Case # — C1018354<br>Household Size — 3 |
|                | County: Travis              | A / 0/ ++                                           | Maiden:                                                                                               | Not<br>Provided | Personal Info                                                  |

Then the Edit Case popup will appear:

| Edit Case — Tes                                                                                                    | st Neighbor                                                                                                    |                                                                                                    |                                                                                                    |
|----------------------------------------------------------------------------------------------------|----------------------------------------------------------------------------------------------------|----------------------------------------------------------------------------------------------------|----------------------------------------------------------------------------------------------------|
| Identification TEFAP - Eligibility & I                                                                                                    | ncome Demographics Extra Dem                                                                                                    | ographics                                                                                                    |                                                                                                    |
| First Name *                                                                                                    | Middle Name                                                                                                    | Last Name *                                                                                                    | Suffix                                                                                                |
| Test                                                                                                    |                                                                                                    | Neighbor                                                                                                    |                                                                                                    |
| Maiden Name                                                                                                    | Nickname                                                                                                    |                                                                                                    |                                                                                                    |
|                                                                                                    |                                                                                                    |                                                                                                    |                                                                                                    |
| Date Of Birth (MM-DD-YYYY)                                                                                                    |                                                                                                    |                                                                                                    |                                                                                                    |
| 1 - 1 - 1950                                                                                                    |                                                                                                    |                                                                                                    |                                                                                                    |
| ✓ Head Of Household                                                                                                    | Deceased                                                                                                    |                                                                                                    |                                                                                                    |
| ROI Consent<br>I Acknowledge My Information Will I<br>Bank (CTFB) And The Pantry Providir<br>To Me And My Community, Or Con<br>De–Identified Information With Feed<br>By Consenting To Release My Inform<br>For Me And Make It Easier To For M<br>Same Information At Different Sites. | Be Stored In A Secure, Electronic Data<br>ng Services To Connect Me To Other<br>duct Research. I Also Acknowledge T<br>ling America And Other Community<br>nation, I Agree To Share My Informat<br>e To Access Food At Other Pantries I<br>By Not Consenting, I Agree To Only | base And May Be Used By The Centr<br>Programs Or Services, Improve Servi<br>That CTFB May Share Aggregated, Ar<br>Partners To Better Serve Me.<br>ion With CTFB And Its Partners To Im<br>n The CTFB Network Without Having<br>Share My Information With The Ager | al Texas Food<br>ices Provided<br>ionymized, Or<br>iprove Services<br>To Provide The<br>ncy And CTFB. |
| <ul> <li>Client Agrees To Share Their D</li> <li>Client DOES NOT Agree To Sha</li> </ul>                                                                                                    | Data With Central Texas Food Bank<br>are Their Data With Central Texas F                                                                                                    | Partners.<br>ood Bank Partners.                                                                                                    |                                                                                                    |

## **Removing Duplicates**

#### Flagging Cases Created by Other Agencies

If you are trying to merge cases where one of the cases was created by another agency, you will not be able to merge them. Instead, you can flag the case and one of our Database Managers or Volunteers will merge the cases.

| Address:   | 123 N Lane<br>Temple, TX 76504 | Mailing Address:                                                                                   | Not Provided                                      | Assistance    | 0        |
|------------|--------------------------------|----------------------------------------------------------------------------------------------------|---------------------------------------------------|---------------|----------|
| County:    | Bell                           | Maiden:                                                                                            | Not Provided                                      |               | 5        |
| DOB:       | May 17, 1950 – 73 years old    | Nickname:                                                                                          | Not Provided                                      | Relationships | 2        |
|            |                                | Income – Personal:                                                                                 | \$29,200 yr (\$2,433 mo)                          | Notor         |          |
| Case #:    | C893831                        | Income – Household:                                                                                | \$29,200 yr (\$2,433 mo – 117% poverty)           | Notes         | 0        |
| Phone:     | 254-555-5555 — <b>Cell</b>     | Expenses – Personal:                                                                               | Not Provided                                      | Documents     |          |
|            |                                | Expenses – Household:                                                                              | Not Provided                                      | Documents     |          |
|            |                                | Net Income – Personal:                                                                             | \$29,200 yr (\$2,433 mo)                          | Alerts        |          |
|            |                                | Net Income – Household:                                                                            | \$29,200 yr (\$2,433 mo)                          |               |          |
|            |                                | Total Living in Household:                                                                         | 3                                                 | Appointments  | 0        |
|            |                                | Agency Last Assistance:                                                                            | None                                              |               | $\equiv$ |
|            |                                | Network Last Assistance:                                                                           | Feb. 23, 2023                                     | CSFP          | 1        |
| Other IDs: | Not Provided                   |                                                                                                    |                                                   | TEFAP         | 1        |
| Details:   | Household Size: 3              | <b>ROI Consent:</b> Client agrees to share<br>their data with Central Texas Food<br>Bank partners. | e Government Benefits: Social Security            | FDIT CASE     |          |
|            | Race/Ethnicity: White          | Gender: Female                                                                                     | Number of Children (Under 18) in<br>Household : 1 |               |          |

- 1. To flag a case, go to the bottom right of a Case Page and click "Flag Case".
- 2. In the Message section, write that this case needs to be merged and click "Flag Case". This will alert our case mergers to handle these cases. Please include the Case ID number of the duplicate case, which case should be kept, and which information to use if there are discrepancies. If there are multiple cases that need merging, please mention that as well (although you do not have to list all case ID numbers).

By default, we keep the entered information like Address and Income from the case that most recently received assistance.

| Flag Case                                                                                              |  |  |
|----------------------------------------------------------------------------------------------------|--|--|
| Flagging a case allows you to send the network administrator(s) a private message regarding this case. |  |  |
| Message                                                                                                |  |  |
| Please merge with Case 0000000 and use this<br>case's info as it is most up to date.                   |  |  |
| Rag Case X Cancel                                                                                      |  |  |

#### Merging Cases Created by Your Agency

Agency Administrators will be able to merge cases created by your agency in Oasis.

1. When you see that a duplicate exists, if both cases were created by your agency you will have the "Merge Case" option. Click that and put the Name or Case ID of the other case.

| Personal   | Info for Test Neighbor                 |                                               |                      | 🥖 <u>EDIT CASE</u>                      | 512-555-1234 (Main)                                          |          |
|------------|----------------------------------------|-----------------------------------------------|----------------------|-----------------------------------------|--------------------------------------------------------------|----------|
| Address:   | 6500 Metropolis Dr<br>Austin, TX 78744 | Mailing Address:                              |                      | Not Provided                            | DOB — Jan 1, 1950<br>Case # — C1018354<br>Household Size — 3 |          |
| County:    | Travis                                 | Maiden:                                       |                      | Not Provided                            | Personal Info                                                |          |
| DOB:       | Jan 1, 1950 – 73 years old             | Nickname:                                     |                      | Not Provided                            |                                                              | $\equiv$ |
|            |                                        | Income – Personal                             | -                    | \$10,400 yr (\$866<br>mo)               | Assistance                                                   | 0        |
| Case #:    | C1018354                               | Income – Househo                              | old:                 | \$10,400 yr (\$866<br>mo – 41% poverty) | Relationships                                                | 2        |
| Email:     | testemail@email.com                    | Expenses – Person                             | al:                  | Not Provided                            | Notes                                                        | 0        |
| Phone:     | 512-555-1234 — <b>Main</b>             | Expenses – House                              | hold:                | Not Provided                            |                                                              | $\equiv$ |
|            |                                        | Net Income – Perso                            | onal:                | \$10,400 yr (\$866<br>mo)               | Documents                                                    | 0        |
|            |                                        | Net Income – Hous                             | sehold:              | \$10,400 yr (\$866<br>mo)               | Alerts                                                       | 0        |
|            |                                        | Total Living in Hou                           | isehold:             | 3                                       | Appointments                                                 | 0        |
|            |                                        | Agency Last Assist                            | ance:                | None                                    |                                                              |          |
|            |                                        | Network Last Assis                            | stance:              | None                                    | TEFAP                                                        |          |
| Other IDs: | Not Provided                           |                                               |                      |                                         | 🥒 EDIT CASE                                                  |          |
| Details:   | Household Size: 3                      | Government Benefits:                          | Race/Ethi            | nicity: Some other                      | X DELETE CASE                                                |          |
|            |                                        | Veterans' Benefits                            | race or eth          | nnicity                                 | CASE REPORT                                                  |          |
|            | Gender: Male                           | Number of Children (0–17)<br>in Household : 1 | Number o<br>Househol | of Seniors (60+) in<br>ld: 1            | ID CARD                                                      |          |

2. Select the case you would like to merge.

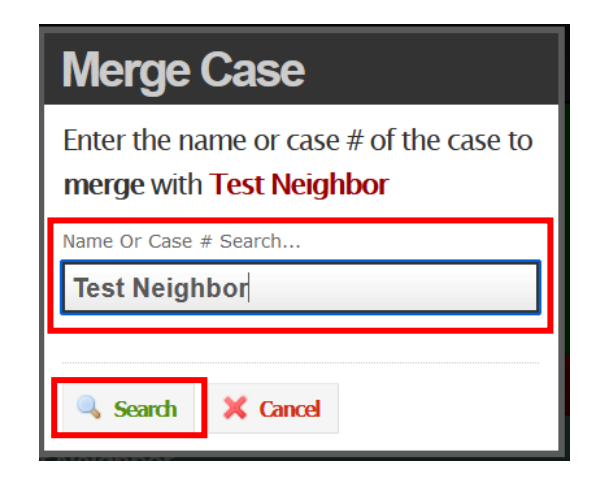

| Merge Case                                 |                    |                          |                             |
|--------------------------------------------|--------------------|--------------------------|-----------------------------|
| Test Neighbor                              |                    |                          | HEAD OF HOUSEHOLD — 0381676 |
| 1123 Happy Home Rd #24<br>Austin, TX 78724 | Main: 512-555-2736 | <b>DOB</b> : Jan 1, 1950 |                             |
| 🗢 Back 🔀 Cancel                            |                    |                          |                             |

 Select the fields from the case you would like to keep and click Merge Cases. If the wrong case is initially chosen to be saved after the merge, click the "<u>I want to keep Case # C000000 instead</u>" link and the merge page will default to keeping that case's information.

| Merge Cases                                                                                                    |  |  |  |
|----------------------------------------------------------------------------------------------------|--|--|--|
| <b>Choose</b> which fields you would like to keep from each case in your merged case.                                                                                        |  |  |  |
| This will combine case # <b>C881676</b> with case # <b>C1018354</b> .<br>Case # <b>C881676</b> will no longer exist after merging.<br>I want to keep Case # C881676 instead. |  |  |  |
| Email<br>testemail@email.com<br>fakeemail@address.com                                                                                                    |  |  |  |
| Street Address: Street<br>6 6500 Metropolis Dr<br>1123 Happy Home Rd                                                                                                    |  |  |  |
| Alternative Proxy Name 2 (if applicable)<br><ul> <li>Other: O Other: Test Grandpa</li> </ul>                                                                                 |  |  |  |
| Case #C1018354 is only visible to<br>Central Texas Food Bank                                                                                                    |  |  |  |
| Make<br>merged<br>case<br>visible<br>to                                                                                                    |  |  |  |
| Merge Cases X Cancel                                                                                                    |  |  |  |

You'll then be brought to the new merged case page.

Note: The Merged Case ID will no longer be searchable but an ID card with the old ID will still be able to be scanned by a barcode scanner.